## Objective

Learn to output your finished iMovie project to either DV tape or an uncompressed QuickTime .dv file. This process makes a NEW file that

## **Output Finished Movie to DV Tape**

- 1. Make sure the palmcorder is plugged into the Firewire input on the computer, power up, and insert a tape.
- 2. Click on the Camera/Movie button to go to camera mode.
- 3. Cue your tape to where you want your movie output using the control buttons on the Monitor window.
- 4. Select File > Share
- 5. Select the Videocamera icon at the top of the window
- 6. Set camera wait, black before and black at the end of the movie times to 5 seconds.
- 7. Click Share.
- You should see the camera go into Record mode and the movie will appear on the camera's LCD.
- 9. Playback from tape to confirm proper recording.

## Output Finished iMovie to uncompressed .dv QuickTime file

- 1. Select File > Share
- 2. Select the QuickTime icon from the top
- 3. From the **Compress movie for:** dropdown menu choose **Full Quality DV**
- 4. Click Share
- 5. From the Save window name your file and choose a location on your hard drive
- 6. A file with the .dv extension will be created

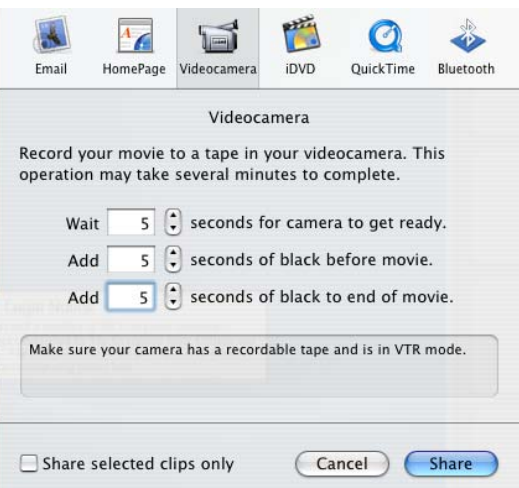

|          |                | QuickT                              | īme              |                  |           |
|----------|----------------|-------------------------------------|------------------|------------------|-----------|
| reate a  | QuickTime      | movie from                          | your pro         | oject. This o    | peration  |
| nay take | e several m    | inutes to con                       | nplete.          |                  |           |
| С        | ompress m      | ovie for: Fu                        | ull Qualit       | y DV             | •         |
|          | -200           |                                     | 2                |                  |           |
| Vour mo  | vie will be co | pied into a sing<br>e: about 18.0 M | gle DV mo<br>AB. | vie file, with n | o loss of |
| quality. | Estimated siz  |                                     |                  |                  |           |
| quality. | Estimated siz  |                                     |                  |                  |           |